HEP PH FR

# laPlattform

Guide d'utilisation pour enseignantes et enseignants

Version 1, décembre 2024

# Table des matières

| Introd | luction                                                          | 2  |
|--------|------------------------------------------------------------------|----|
| Conne  | exion                                                            | 2  |
| Ens    | eignants et enseignantes                                         | 2  |
| Élè    | ves                                                              | 2  |
| Reche  | erche                                                            | 2  |
| Util   | liser les filtres                                                | 3  |
| Ast    | uces de recherche                                                | 3  |
| Notic  | e des films                                                      | 4  |
| Info   | ormations                                                        | 4  |
| Visi   | ionner une ressource                                             | 4  |
| Filn   | ns d'Education21                                                 | 5  |
| Parta  | ger un ou plusieurs films avec une classe                        | 5  |
| 1.     | Créer une classe                                                 | 5  |
| 2.     | Créer une liste de médias                                        | 8  |
| 3.     | Ajouter un film à une liste de médias                            | 9  |
| Cré    | er un lien de partage et d'accès à un seul film pour les élèves1 | 0  |
| Impri  | mer la notice                                                    | 0  |
| Télécł | narger le film1                                                  | .0 |
| Conta  | l <b>ct</b>                                                      | .0 |

# Introduction

laPlattform (<u>https://laplattform.ch/</u>) est une plateforme de contenus médiatiques à but pédagogique, tels que films de fiction et documentaires, émissions TV, chansons enfantines. Elle est destinée aux enseignants et enseignantes des cantons partenaires : Genève, Fribourg, Berne, Jura, Neuchâtel, Valais, St-Gall et Thurgovie.

Les centres documentaires de chaque institution partenaire sont responsables de la mise à disposition des contenus, que ce soit par l'enregistrement de films ou d'émissions TV ou la négociation de licences. Leurs adresses trouvent au bas de la page d'authentification, dans la rubrique contact.

Ce guide présente les fonctionnalités de la Plattform, comme la recherche de ressources ou la création de listes de médias et de classes pour permettre le partage de contenus avec des élèves.

# Connexion

laPlattform est destinée en premier lieu aux enseignants et enseignantes qui peuvent ensuite partager un ou plusieurs médias avec des élèves en possession d'un identifiant valable.

#### Enseignants et enseignantes

Les membres du corps enseignant cliquent sur le drapeau de leur canton, puis sur le nom du système d'authentification adéquat. Après identification, ils arrivent sur la page d'accueil du catalogue de laPlattform de leur canton.

#### Élèves

Le connecteur Edu-ID est destiné aux élèves qui peuvent se connecter via un code d'accès fourni par leur enseignant ou enseignante. La génération de ce code est en lien avec la création de classes ou de listes d'élèves et le partage de films avec eux.

Les élèves peuvent se connecter soit directement sur la page des systèmes d'authentification de leur canton – ils et elles n'auront alors accès qu'à la liste de médias de leur classe – soit sur la page d'un film après réception du lien vers celui-ci. Pour visionner le film, il leur faudra cliquer sur play, puis s'identifier avec leur code.

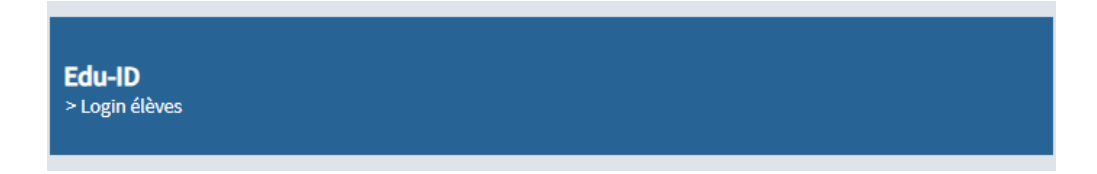

# Recherche

La recherche de médias peut se faire simplement en entrant des mots-clés (mots figurants dans le titre, la thématique, le résumé ou le nom de l'émission) dans la barre de recherche. Si une recherche simple donne trop de résultats, il est possible d'utiliser les filtres « matière » et « cycle » pour les filtrer. Les matières sont celles du plan d'étude romand (PER) ainsi que « sciences de l'éducation » et « pédagogie spécialisée », et les cycles comprennent les cycles 1, 2 et 3, le secondaire 2 et la catégorie « Enseignantes et enseignants ».

En cliquant sur « Trier », il est possible de trier les résultats par pertinence, année de production (correspond à l'année de mise en ligne sur laPlattform) et titre.

En cliquant sur l'entonnoir à côté du nombre de résultats, vous ouvrirez une nouvelle fenêtre de filtres permettant d'affiner la recherche par matières scolaires, destinataires (cycles, corps enseignant) et langues.

#### Utiliser les filtres

Pour appliquer un filtre, cliquez sur le bouton « pas de » dans le bloc concerné pour tout désélectionner, puis cliquez sur le bouton de la ou des valeurs souhaitées. Dans l'exemple ci-dessous, on souhaite obtenir des ressources traitant d'histoire ou de géographie pour le cycle 3.

| latières scolaires                                  | 💿 tous 💿 pa | as de    | Destinataires |                                                 | • tous | 💽 pas de |
|-----------------------------------------------------|-------------|----------|---------------|-------------------------------------------------|--------|----------|
| -63 O Histoire                                      | 7           | 74 / 105 | +11           | Cycle 1                                         |        | 8 / 97   |
| +26 💽 Musique                                       | Ø           | 0/99     | +12           | Cycle 2                                         |        | 45 / 205 |
| -56 Oéographie                                      |             | 67 / 92  | -130          | Cycle 3                                         |        | 130/300  |
| +33 💽 Citoyenneté                                   |             | 22 / 84  | +6            | Secondaire 2                                    |        | 87 / 200 |
| +36 OSciences de la nature                          |             | 11/70    | +3            | <ul> <li>Enseignantes et enseignants</li> </ul> |        | 3/17     |
| +20 Oliveration numérique                           |             | 14/44    |               |                                                 |        |          |
| +13 • Arts visuels                                  |             | 4 / 23   | Lan           | gue                                             | • tous | 💽 pas de |
| +15 O Éducation nutritionnelle                      |             | 2/19     | -77           | • Französisch                                   |        | 77 / 256 |
| +14 💽 Économie familiale                            |             | 2/17     |               | _                                               |        |          |
| Activités créatrices et manuelles                   |             | 1/15     |               |                                                 |        |          |
| +5 • Sciences de l'éducation                        |             | 1/13     |               |                                                 |        |          |
| <ul> <li>Éthique et cultures religieuses</li> </ul> |             | 2/9      |               |                                                 |        |          |
| <ul> <li>+4 OPédagogie spécialisée</li> </ul>       | Ø           | 0/9      |               |                                                 |        |          |
| +5 • Langues                                        |             | 1/9      |               |                                                 |        |          |
| +2 • Français                                       |             | 3/8      |               |                                                 |        |          |
| <ul> <li>+3 Oéveloppement durable</li> </ul>        |             | 2/6      |               |                                                 |        |          |
| +0 Allemand                                         |             | 1/2      |               |                                                 |        |          |
| +2 💽 Éducation physique                             | Ø           | 0/2      |               |                                                 |        |          |

Pour supprimer les filtres, il suffit de cliquer sur le bouton correspondant en-dessous du nombre de médias obtenus :

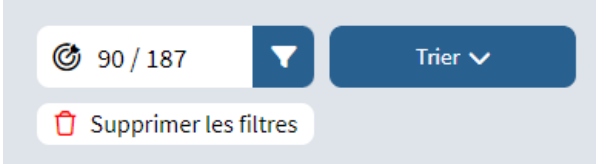

# Astuces de recherche

Voici quelques astuces pour faciliter vos recherches:

- Films de fiction : écrivez « fiction1 » et un ou plusieurs mots-clés
- Dessins animés : cherchez « animation/fantastique »
- Fondamentaux de Canopé : cherchez « fondamentaux Canopé »
- Films de l'émission de la RTS « Y'a pas école ? » : cherchez « y a pas école »
- Films des semaines des médias : cherchez « semaine des médias » + année
- Films d'éducation21 : écrivez « education21 »
- Chansons enfantines sur les thèmes Animaux, Cirque, Ecole, Fêtes, Grandir, Nature, Pays,
   Divers : cherchez « chanson » + thème, p.ex. « chanson fêtes »

N.B. Il est possible que parmi vos résultats se glissent quelques ressources sans lien avec votre recherche car des mots identiques peuvent se trouver dans le résumé, le titre, etc.

# Notice des films

# Informations

Depuis la liste des résultats, cliquez sur le titre ou la description pour accéder à la notice ; pour visionner directement le film, cliquez sur la vignette du film (symbole « Play »). Sur les notices, vous trouverez des informations concernant la ressource en cliquant sur les différents onglets :

- Résumé ou synopsis du film
- Contenu :
  - Mots-clés : nom de l'émission, thèmes
- Indications didactiques :
  - o Destinataires
  - Disciplines du PER
- Production :
  - nom de la maison de production ou du fournisseur du film (cette information n'est pas systématiquement fournie)
  - Langue
- Droits :
  - o durée de la licence, limitée (date de fin de la licence) ou illimitée

|                                                                                                    |                                                                                                    |     | a forêt pour écol     |
|----------------------------------------------------------------------------------------------------|----------------------------------------------------------------------------------------------------|-----|-----------------------|
|                                                                                                    | Online-Medienpaket + 120:52 min + 2020                                                                                                    |     |                       |
| s cours dans les bois<br>it petits 1H aux 4H, ch<br>sse romande, on con<br>pour que les enfants<br>ns ce reportage. | A quelques kilomètres d'Orbe, des élèves de primaire passent leurs cours dans les b<br>Chaque jour, la forêt de Chassagne est leur salle de classe. Des tout petits 1H aux 4H<br>suit les cours dans ce lieu atypique. Dans ce projet pionnier en Suisse romande, on c<br>apprentissage de soi et de la nature avec des matières habituelles pour que les enfa<br>intègrent le plan d'étude romand. Une année entière compilée dans ce reportage.<br>(rtsmedias.ch) |     | 2005-TITHURE 107 1577 |
|                                                                                                    |                                                                                                    | Ψ D |                       |
|                                                                                                    |                                                                                                    |     |                       |
|                                                                                                    |                                                                                                    |     |                       |
|                                                                                                    |                                                                                                    |     |                       |

#### Visionner une ressource

Cliquez sur la vignette depuis la liste des résultats ou dans la notice du film pour lancer le visionnement. Quand il existe du matériel d'accompagnement ou différentes parties (plusieurs épisodes, par exemple), une page apparaît avec la liste des épisodes ou avec le film et le lien de la fiche pédagogique.

#### Films d'Education21

LaPlattform travaille en partenariat avec <u>Education21</u>, <u>le portail de l'Education en vue d'un</u> <u>Développement Durable (EDD)</u> et propose des liens vers les films de sa plateforme de streaming, <u>filmeeineweltvod.ch</u>. Les liens des films sont proposés avec la fiche pédagogique. Ils apparaissent ensemble sur une page quand vous cliquez sur la vignette du film sur une notice de laPlattform. Cliquez sur le titre du film dans la rubrique « film » pour être redirigé sur la plateforme filmeeineweltvod.ch, vous pourrez alors visionner directement le film, sans avoir à vous connecter sur cette deuxième plateforme.

| Film               | Merci pour la pluie                                                                                                    |
|--------------------|----------------------------------------------------------------------------------------------------|
| https:             | Autor/Quelle: éducation21                                                                                                    |
| ■ 1.05.07374.frpdf | Le paysan kényan Kisilu Musya documente à l'aide de sa caméra vidéo les effets dévastateurs du changement climatique. Pendant plus de cinq ans, il tient un journal de bord vidéo sur les effets des événements météorologiques extrêmes de plus en plus fréquents qui menacent sa propre existence et celle de sa famille. Il est profondément convaincu que des adaptations au changement climatique sont nécessaires au niveau local et essaie inlassablement de rallier son voisinage à ses idées. Avec le soutien de la réalisatrice Julia Dahr et d'une ONG norvégienne, Kisilu Musya se rend à Paris à la conférence de l'ONU sur le climat en tant que représentant des petits cultivateurs et cultivatrices d'une région particulièrement touchée par le changement climatique. (source : éducation21) Aussi disponible en allemand . |
|                    | ⊠ Merci pour la pluie                                                                                                    |
|                    | La 1.05.07374.frpdf                                                                                                    |

# Partager un ou plusieurs films avec une classe

Attention : il est de la responsabilité des enseignant-e-s de vérifier qu'un film correspond à l'âge de ses élèves. Les degrés scolaires inscrits sur les notices ne suffisent pas à le déterminer.

Pour partager un ou plusieurs films avec vos élèves, il faut auparavant créer une classe.

#### 1. Créer une classe

Cliquez sur « Classes » puis sur « Nouvelle liste Edu-Id » et déterminez ensuite le nom de la liste (nom de la classe), le « groupe d'apprentissage » ou niveau scolaire de votre classe (pas obligatoire), le nombre d'identifiants (élèves) à créer et la date d'expiration (par défaut 31 juillet de l'année scolaire en cours).

| Nouvelle liste Edu-Id        | 8 |
|------------------------------|---|
| Nom de la liste:             |   |
| Classe de test d'Hélène      |   |
| 3                            |   |
| Nombre d'identifiants 16     |   |
| Date d'expiration 31.07.2024 |   |
| Créer                        |   |

Une fois la date d'expiration passée, les codes Edu-ID des élèves ne seront plus valables. Vous pouvez à tout moment changer cette date sur la page de la classe.

Fonctionnalités d'une classe (image à la page suivante) :

- 1 Afficher les codes à transmettre à vos élèves : cliquez sur le symbole « Afficher le code QR » en bas à droite d'une fiche élève pour voir le code QR, le lien de la classe et le code Edu-ID de l'élève. Il s'agit des codes (QR et Edu-ID) à transmettre à vos élèves pour leur donner accès aux médias que vous aurez associés à cette classe.
- 2 Créer / ajouter des accès supplémentaires pour des élèves : augmentez le nombre d'accès (équivaut à augmenter le nombre d'élèves) puis cliquez sur « créer/ajouter des accès »
- 3 Voir l'« étagère de classe », c'est-à-dire la ou les listes de médias liées à la classe
- 4 Exporter la liste des élèves dans un fichier csv
- 5 Imprimer la liste des élèves
- 6 Vous pouvez autoriser la recherche libre dans le catalogue à vos élèves, mais de préférence laissez cette case décochée. D'une part, certains contenus peuvent ne pas convenir à leur âge et, d'autre part, les films de laPlattform ne sont destinés qu'à une utilisation en classe, dans le respect de la loi sur le droit d'auteur (LDA, art. 19, al. 1, let. b.) et du Tarif commun 7 de Prolitteris (TC 7, point 7.4). Toute autre utilisation de la part d'élèves sera de la responsabilité de l'enseignant-e qui les aura autorisés à chercher dans le catalogue et à télécharger des contenus.

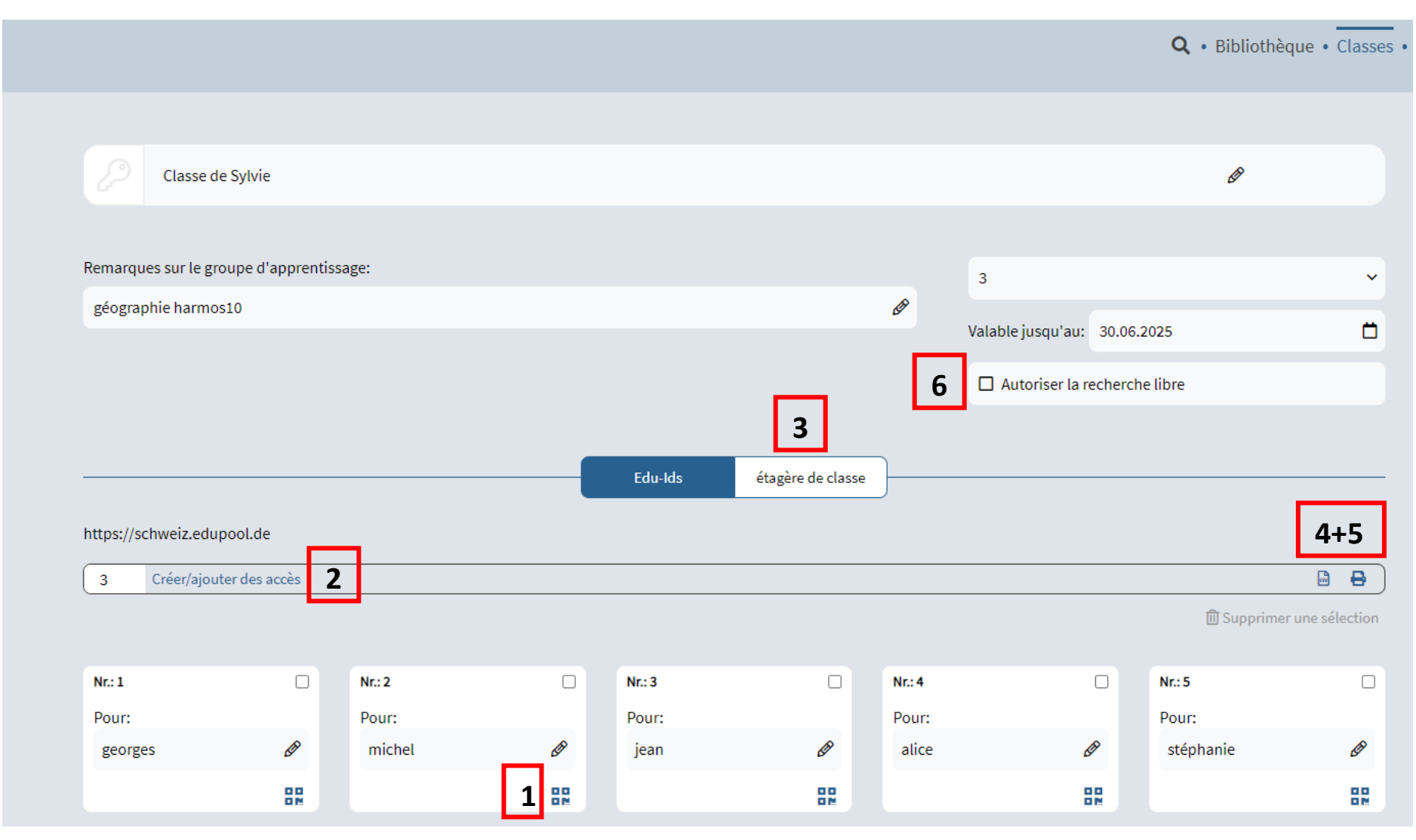

Fonctionnalités des classes

# 2. Créer une liste de médias

Vous pouvez créer des listes de médias appelées « bibliothèques » qui vous permettent de partager des films avec des classes. Il suffit pour cela de cliquer sur « Bibliothèque », puis sur « Nouvelle liste de médias » et déterminez un nom pour la liste, des remarques éventuelles puis cliquez sur « créer ».

| Mes l | Mes listes de médias   |   |          |                                    |  |  |
|-------|------------------------|---|----------|------------------------------------|--|--|
| + Not | uvelle liste de médias |   |          |                                    |  |  |
| TT I  | Contient 1 médias      |   | Contient | 1 médias                           |  |  |
|       | Chansons Noël          | 0 | Forêt    | Créer une nouvelle liste de médias |  |  |
|       |                        |   |          | Nom:                               |  |  |
|       |                        |   |          | Nom de la nouvelle liste de médias |  |  |
|       |                        |   |          | Remarques sur la liste             |  |  |
|       |                        |   |          | Aiguter une note                   |  |  |
|       |                        |   |          | Ajouter une note                   |  |  |
|       |                        |   |          | Créer                              |  |  |
|       |                        |   |          |                                    |  |  |

Ensuite, ajoutez des films à votre liste en cliquant sur le petit drapeau « favori » présent sur les notices des films (voir paragraphe suivant « <u>Ajouter un film à une liste de médias</u> »).

Puis, en cliquant sur la flèche  $\widehat{e}$ à droite du titre de la liste, une fenêtre intitulée « Validation de l'élève » apparaît, dans laquelle vous pouvez partager vos films avec une ou plusieurs classes que vous aurez créées auparavant : choisissez-la en cliquant sur le bouton correspondant et, si besoin, définissez un degré scolaire dans l'onglet « Niveaux de classe » :

| 1 Forêt                  |                                         |   |   | 0         | \$ @      |
|--------------------------|-----------------------------------------|---|---|-----------|-----------|
| Remarques sur la liste : |                                         |   | 0 |           |           |
| Sélectionnés: ≓ r0       | Validation de l'élève                   | 8 |   | Sélection | iner tout |
|                          | Q         Rechercher une liste d'élèves |   |   |           | )         |
|                          | Classe 2<br>classe 3                    | • |   |           |           |
| TAUS AL                  | Classe de Sylvie                        | • |   |           |           |

Ensuite, il ne vous reste plus qu'à communiquer leurs identifiants Edu-ID à vos élèves pour qu'ils puissent se connecter à laPlattform, depuis la page d'authentification de leur canton, en cliquant sur « Edu-ID ».

D'autres fonctionnalités sont liées aux listes de médias, après avoir sélectionné un ou plusieurs films d'une liste, vous pouvez... :

1 et 2 ... déplacer ou copier le ou les films sélectionnés d'une liste à une autre en cliquant sur les doubles flèches ou sur le symbole « copier-coller ».

3 ... supprimer un ou plusieurs films de votre liste

| Sélectionnés: 🔁 🗘 Û | Sélectionner tout |
|---------------------|-------------------|
| 1 2 3               |                   |

... créer un lien vers votre liste de médias, avec un code QR, en cliquant sur le symbole en haut à droite du titre. Toute personne avec un accès (enseignant et enseignante ou élève au bénéfice d'un code Edu-ID) en possession de ce lien pourra accéder à votre liste et en voir les films.

#### 3. Ajouter un film à une liste de médias

Il est possible d'ajouter un film à une liste de médias depuis sa notice, en cliquant sur le symbole du drapeau sous la vignette  $\square$ .

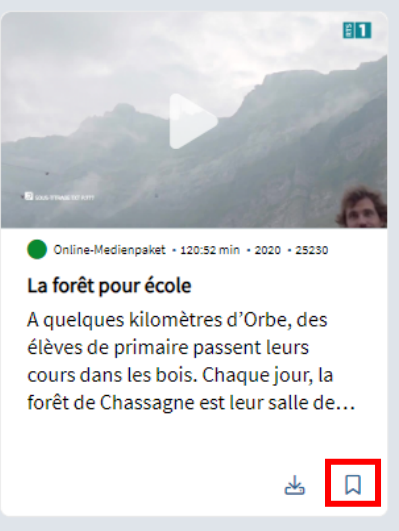

Ensuite, une fenêtre s'ouvre où vous pouvez soit choisir une liste existante (cliquer sur le nom de la liste correspondante), soit créer une nouvelle liste (définir le nom de la nouvelle liste puis cliquer sur le +) et y ajouter le film en cliquant sur « Ajouter à la liste sélectionnée ».

| Créer une liste de médias / Ajouter des médias 😢 |
|--------------------------------------------------|
| Nom de la nouvelle liste +                       |
| Q Nom de la liste                                |
| Forêt                                            |
| + Ajouter à la liste sélectionnée                |

# Créer un lien de partage et d'accès à un seul film pour les élèves

Vous pouvez également partager un film avec vos élèves sans l'ajouter dans une liste de médias et le lier à une classe. Pour cela, il faut cliquer sur le symbole du lien en haut à droite de la notice : un code QR et un lien s'affichent et peuvent être copiés et partagés. Il ne vous reste ensuite plus qu'à envoyer le lien et/ou le code QR à vos élèves. Créez-leur un code Edu-ID et envoyez-leur également leur code. Avec ce code, ils pourront se connecter après avoir cliqué sur Play et visionner le film.

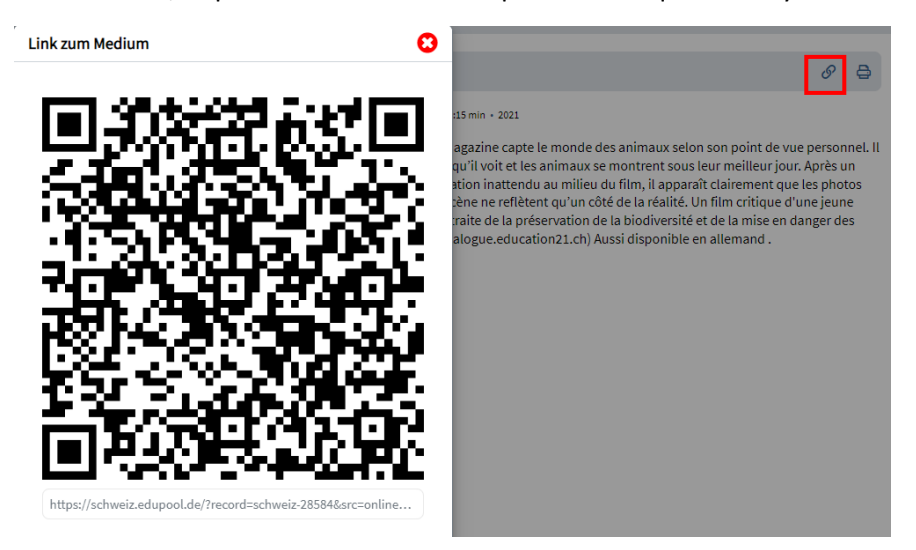

#### Imprimer la notice

Une notice peut être imprimée en cliquant sur le symbole de l'imprimante en haut à droite de la notice. Une fiche est générée avec toutes les métadonnées du film.

# Télécharger le film

Les émissions TV et la plupart des films sur laPlattform peuvent être téléchargés en cliquant sur le symbole correspondant sur la notice, sous la vignette du film 🛃 . Cette fonction est toutefois indisponible sur les notices des films sous licence.

# Contact

Si vous avez des questions, vous pouvez écrire aux personnes responsables de laPlattform pour le canton de Fribourg à cette adresse : <u>ressources-online@edufr.ch</u> ou appeler le Centre de documentation de la HEP FR : 026 305 72 21.